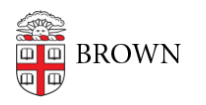

Knowledgebase > Teaching Learning and Research > Lecture Capture > Copying Echo Captures to a different course

## Copying Echo Captures to a different course

Stephanie Obodda - 2025-08-24 - Comments (0) - Lecture Capture

There may be times when it is needed to copy or duplicate old captures from a previous semester to include them in a current course. The instructions below will show you how to do this.

First, using your Brown credentials, log in here: <u>https://mediacapture.brown.edu:8443/ess/app</u>

You will see a list of all Echo capture that are associated to courses you are instructor of.

Locate the echo capture you wish to duplicate and hover your mouse over it until a set of options appear:

| Echoes   | Downloads                                              | Schedule                        | Monitor                       | Reports          | Configuration         | System          |                           |        |
|----------|--------------------------------------------------------|---------------------------------|-------------------------------|------------------|-----------------------|-----------------|---------------------------|--------|
| Echoes   | Ad Hoc Capture                                         | as Medi                         | a Import                      |                  |                       |                 |                           |        |
| Echoes   | (Available)                                            | 6                               |                               |                  |                       |                 |                           |        |
| Search   | i.                                                     |                                 |                               |                  |                       |                 |                           |        |
| Filter B | By : Date                                              | •)                              | From :                        |                  | To :                  |                 | Keyword Search :          | Cours  |
| All:     | 7142                                                   | Availab                         | le: 6257                      |                  | Unavailable: 22       | 28              | Archived: 657             |        |
|          | Title                                                  |                                 |                               |                  |                       |                 |                           | Pr     |
|          | JanLab 2015<br>JanLab-JanLa                            | (BERT130)<br>ab 2015            |                               |                  |                       |                 |                           | ,      |
|          | JanLab Spring 2015 (SAL 001)<br>JanLab-JanLab 2015     |                                 |                               |                  |                       |                 |                           | JI     |
|          | SAL 001 audi<br>2014 tests-Fa                          | o test<br>Il 2014 room te       | asts                          |                  | view play mp3 play m4 | v edit download | closed caption copy delet | ю Ку   |
| 0        | BERT 130 audio test<br>2014 tests-Fall 2014 room tests |                                 |                               |                  |                       |                 | Copy E                    | cho Ky |
| 0        | MAC 117 aud<br>2014 tests-Fa                           | lio test<br>Il 2014 room te     | ists                          |                  |                       |                 |                           | к      |
| Q        | Archie Brown<br>Watson Int. S                          | - The Nationa<br>tudies Events- | al Question in<br>Spring 2015 | British Politics |                       |                 |                           | Ri     |
| 0        | CSCI0080 01<br>CSCI0080-Sp                             | -23-2015<br>ring 2015           |                               |                  |                       |                 |                           | Mi     |
| 0        | CLPS 0710 Spring 2015<br>CLPS0710-Spring 2015          |                                 |                               |                  |                       |                 |                           | JI     |
|          | mac 117 audi<br>2014 tests-Fa                          | io test<br>ill 2014 room te     | ets                           |                  |                       |                 |                           | К      |

From these options click on Copy.

The next screen is where you will:

- 1. Update or change the title
- 2. Select the Term (Semester) you want to add the capture to

- 3. Select the course
- **4.** Select the section (typically matches the semester)

|                        |                                                                | echő                  |
|------------------------|----------------------------------------------------------------|-----------------------|
| interes   Aprilog Cape | Parente en la compania operativa operativa                     | Genet Freedback (Heap |
| Echoes + Ceps Echo     |                                                                |                       |
| Copy Echo - SAI        | 001 audio test                                                 |                       |
| Copy Boho to New       | Section.                                                       |                       |
| Et la Perma            | 1 is. Iti auto tet                                             |                       |
| West Decites           | Term nut state t Counter State to Eachor Ind state soon term t |                       |
|                        | 2 3 4                                                          |                       |
|                        | Corr Decor                                                     |                       |

## Then click Copy

The capture has now been duplicated. You just need to scroll to the bottom of the screen where you have the option to Edit Media or if you do not need to make changes simply click **Reprocess Media**.

|      |      |            | /               |      |  |
|------|------|------------|-----------------|------|--|
|      |      | Updated By | ×               | Up   |  |
| Сору | Edit | Edit Media | Reprocess Media | Done |  |

You should receive an automated email that your capture is available and it will appear in the new EchoCenter playlist.

If you have any questions or issues with the process please contact media\_production@brown.edu